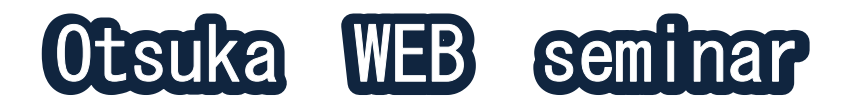

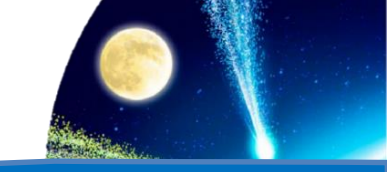

# ● 2021年10月14日(木) 19:00~19:50

● オンラインにて開催(Microsoft Teams)

特別講演 19:00~19:50(質疑応答5分含む)

座長 大分大学医学部 眼科学

教授 久保田 敏昭 先生

『 この視野なに?

□予期せぬ検査結果をどう考えるかつ 」 演者 愛媛大学大学院医学系研究科 眼科学講座 准教授 溝上 志朗 先生

ご参加頂けます場合は 弊社担当者までメールアドレスをお伝え下さい。 または右記2次元コード、もしくは <u>https://forms.office.com/r/K7s3xUH5ez</u> よりお申込み下さい。

ご参加用URL(invitation)をお送り致します。

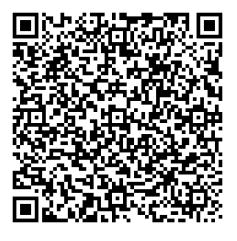

発信会場:ホテル日航大分 オアシスタワー オーキッド

当日はご参加頂いた確認の為、ご施設名、ご芳名のご記帳をお願い申し上げます。 講演会のご出席の確認および講演会実施後に、弊社eコンテンツを送付する等のコミュニケーション手段としても活用させていただきます。 個人情報は、主催関係者および業務委託先を除く第三者に開示・提供することはありません。 個人情報は、弊社の個人情報保護方針に基づき、安全かつ適切に管理いたします。

問い合わせ先/管理者 〒870-0048 大分市碩田町3-1-43 大塚製薬㈱ 福岡支店 眼科皮膚科営業課 百済英則 Tel 070-7530-8936

#### 主催:大塚製薬株式会社

### 【ご視聴に際して】

PC内にMicrosoft Teamsをインストールされていない場合、 下記のインターネットブラウザが必要になります。

■Windows PCの場合 Microsoft Edge (Win 10以降)又はGoogle Chrome

■Mac PCの場合 Google Chrome

## 【接続方法】

①弊社MRよりお送りさせて頂きますメールよりアクセス下さい。

②「Microsoft Teams会議に参加」のアイコンをクリック (もしくはテキスト表示の場合https:以下のURL)をクリックして下さい。

③webブラウザが起動しましたら、「代わりにWEB上で参加 (あるいはブラウザーで続行)」をクリックして下さい。

※既にPC内にMicrosoft Teamsをインストール済みでございましたら、 上記③の作業は不要でございます。

④会議室画面が立ち上がりますので、ご施設名・お名前を入力いただき、 「今すぐ参加」をクリックして下さい。

カメラ、マイクのアイコンをクリックすることで「オン/オフ」設定が可能です。 講演中は「カメラ、マイクオフ」でお願いします。

⑤「会議の参加者がまもなくあなたを招待しますと」と画面に表示されます。 社員側のPC操作で参加承認がされますと、準備完了です。

#### 【Microsoft teamsのダウンロード方法】

<u>https://www.microsoft.com/ja-jp/microsoft-365/microsoft-</u> <u>teams/download-app</u>

く入室後の操作方法につきましては別添の書類をご確認下さい>

## くご聴講される先生方へ>

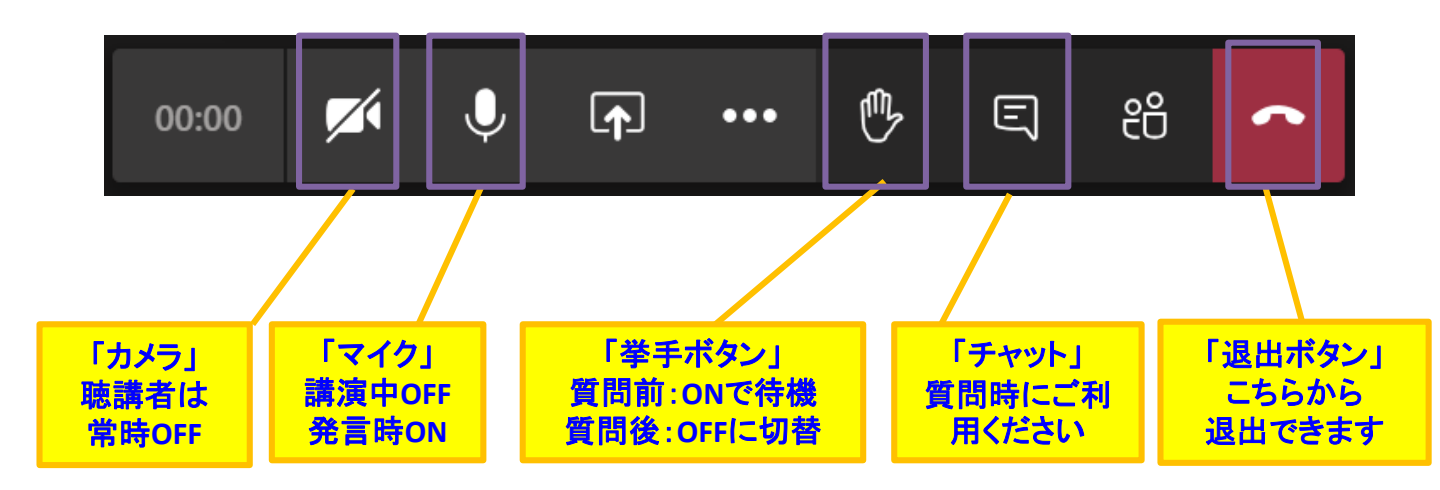

参照元: https://blogs.windows.com/japan/2020/03/09/teamsguide/

※ ご講演中は、カメラ・マイクを「OFF」でお願いします。

チャットでのご質問は随時可能です。

- ※ ご質問の際は、「挙手ボタン」を「ON」、もしくは「チャット」にて 「質問あり」とご入力いただきお待ちください。
- ※ お名前を呼ばれた先生は、マイクを「ON」にしてご発言ください。 音声でのご質問が難しい場合は、「チャット」にご質問内容をご入力くださ い。

W, E ON J OFF OFF

OFF

 $\square$ 

ON

OFF

Ľ

**CLICK** 

※ ご質問が終わりましたら、挙手ボタン及びマイクを「OFF」にしてください。

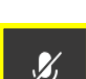